## CONFIGURATION COMPTE EXCHANGE IOS 7.0

# La réponse informatique

42B rue Fouré 44000 Nantes

02 53 44 96 42 lareponse@code42.fr www.code42.fr

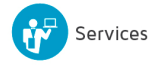

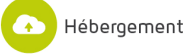

42

### I- INFORMATION

Merci d'avoir choisi le produit OUTLOOK/EXCHANGE de CODE42.

Ce document décrit la procédure de configuration de votre iPhone ou iPad à notre système de messagerie collaborative **EXCHANGE** sous une version **IOS 7.0**.

Nous recommandons de procéder à la configuration de la synchronisation iPhone/EXCHANGE sur un iPhone/iPad sans aucune donnée de configuration.

Toutefois, si votre équipement n'est pas vierge de toute donnée, nous vous conseillons de sauvegarder toutes vos données via l'application iTunes. Si vous avez des questions ou si vous rencontrez un problème, notre équipe est à votre disposition.

### **II- CONFIGURATION**

Pour configurer votre téléphone mobile ou votre tablette, utilisez les paramètres suivants :

- Adresse e-mail : votre adresse de messagerie voir le document de création de comptes
- Nom d'utilisateur / SMARTPHONE : Votre adresse de messagerie
- Mot de passe : votre mot de passe de messagerie
- Serveur : m.code42.fr
- SSL : à cocher

Pour commencer, cliquez sur l'icône «

» sur la page d'accueil de votre iPhone ou iPad.

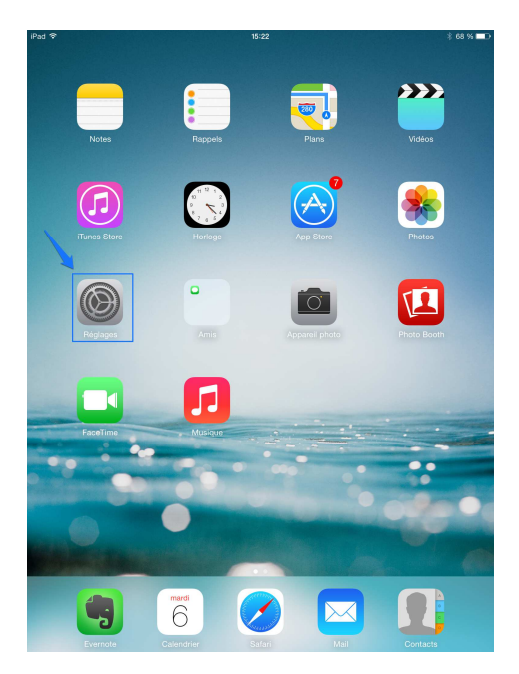

Vous arriverez sur la page suivante qui est la page des réglages de votre iPhone/iPad.

Naviguez pour cliquer sur « Mail, Contact, Calendrier » puis cliquez ensuite sur « Ajouter un compte ».

| iPad ᅙ |                            |   | 15:22                                          | *      | 68 % 🔳 |
|--------|----------------------------|---|------------------------------------------------|--------|--------|
|        | Réglages                   |   | Mail, Contacts, Calendrier                     |        |        |
|        | Code                       | [ | COMPTES                                        |        |        |
|        | Confidentialité            |   | E-mails, Contacts, Calendriers, Rappels, Notes |        | >      |
|        | iCloud                     |   | Ajouter un compte                              |        | >      |
|        | Mail, Contacts, Calendrier |   | Nouvelles données                              | Push   | 5      |
|        | Notes                      |   |                                                | T GOIT |        |

La page suivante apparaîtra :

#### Cliquez sur « Exchange ».

| iPad ᅙ |                            | 15:22                            | * 68 % 🔳 |
|--------|----------------------------|----------------------------------|----------|
|        | Réglages                   | Kail, Contacts Ajouter un compte |          |
| A      | Code                       |                                  |          |
|        | Confidentialité            | iCloud                           |          |
|        | iCloud                     | <b>E</b> ⊠ Exchange              |          |
|        | Mail, Contacts, Calendrier | Google                           |          |
|        | Notes                      | NALIOO/                          |          |
|        | Rappels                    | YAHOU!                           |          |
|        | Messages                   | Aol.                             |          |
|        | FaceTime                   |                                  |          |
|        | Plans                      | Outlook.com                      |          |
|        | Safari                     | Autre                            |          |
|        |                            |                                  |          |

La page suivante apparaîtra :

Veuillez renseigner les informations comme indiqué sur l'image :

| Annuler    | Exchange                 | Suivant |
|------------|--------------------------|---------|
| Adresse    | Adressee-mail            |         |
| Mot de pa  | asse Mot de passe        |         |
| Descriptio | n Exchange Nom de la boi | te mail |

Puis validez en cliquant sur « Suivant ».

La configuration se fera automatiquement. Si tel n'est le cas, vous devrez renseigner le nom du serveur qui est : « **m.code42.fr** ». L'identifiant et le mot de passe restent toujours votre adresse e-mail et le mot de passe de votre adresse e-mail.

Ne renseignez rien dans la section **Domaine**.

| nnuler     | Suivant                 |
|------------|-------------------------|
| Adresse    | Adresse:e:mail          |
| Serveur    | m:code42.fr             |
| Domaine    | facultatif Laisser/vide |
| Nom d'util | isateur Adresse e-mail  |
| Mot de pa  | sse Motide passe        |
|            |                         |
| Descriptio | Nomeboite mail          |

Puis validez en cliquant sur « Suivant »

Vous pouvez désormais consulter votre boite aux lettres via l'application « Mail » sur votre iPhone et iPad.

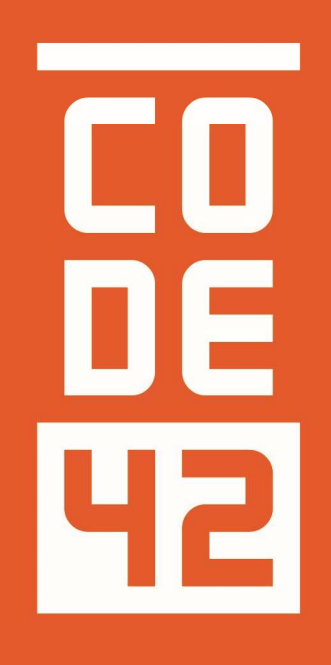

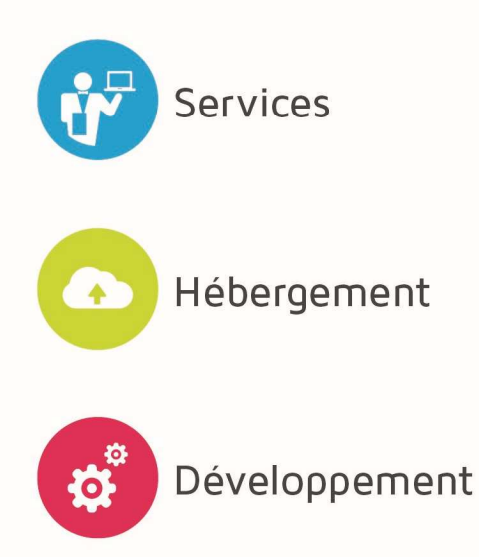

La réponse informatique

CONFIGURATION COMPTE EXCHANGE IOS 7.0

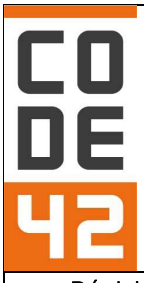

| Révision | Date       | Description             | Rédaction          |
|----------|------------|-------------------------|--------------------|
| 1.0      | 10/07/2014 | Création du document    | Villain Nicolas    |
| 1.1      | 31/07/2014 | Mise à iour du document | Villain Nicolas    |
| 1.2      | 25/08/2014 | Relecture               | Villain<br>Nicolas |
| 1.3      | 28/08/2014 | Relecture Externe       |                    |
|          |            |                         |                    |
|          |            |                         |                    |
|          |            |                         |                    |
|          |            |                         |                    |